# 學務系統課程單位主管簽核

作業流程

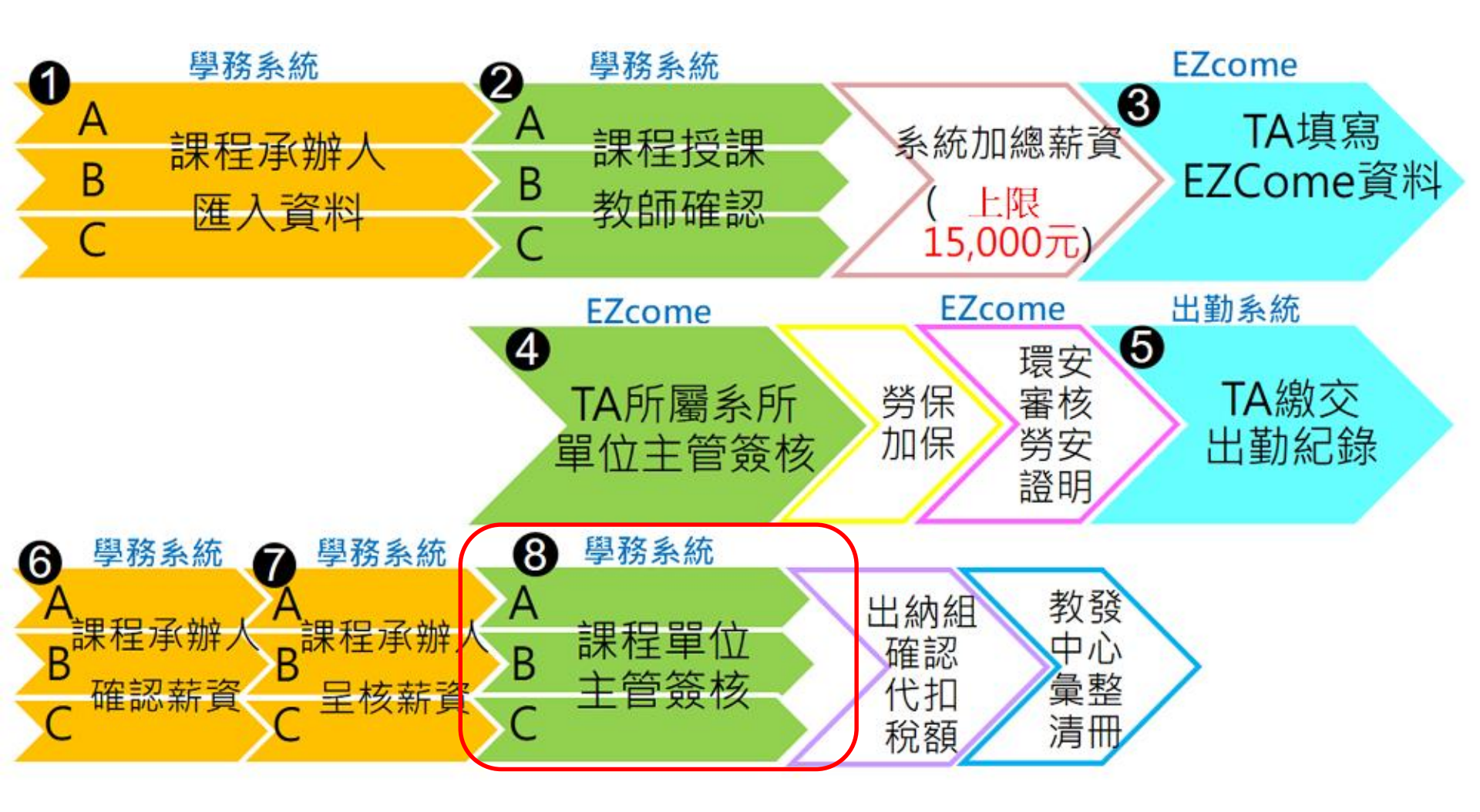

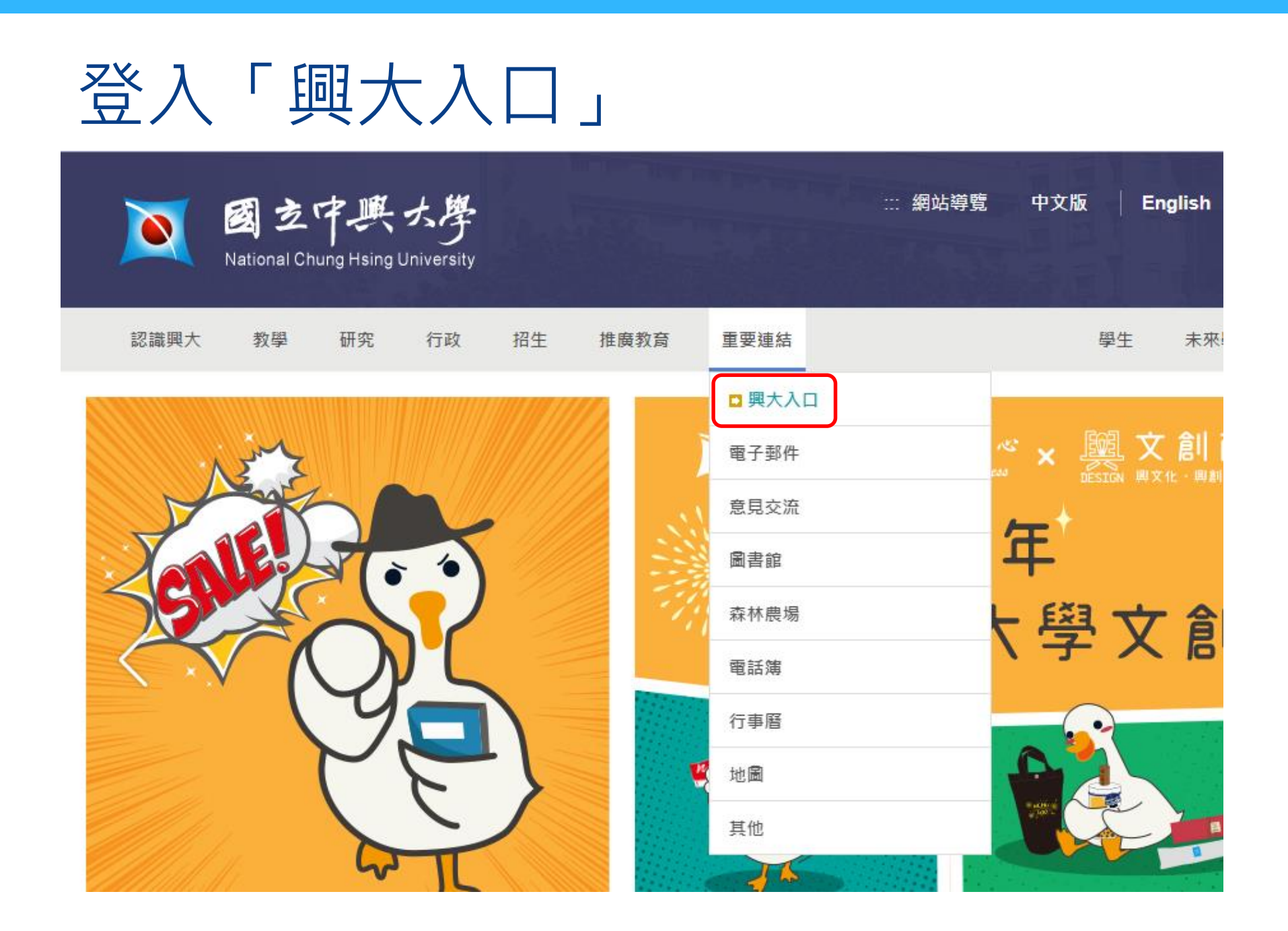

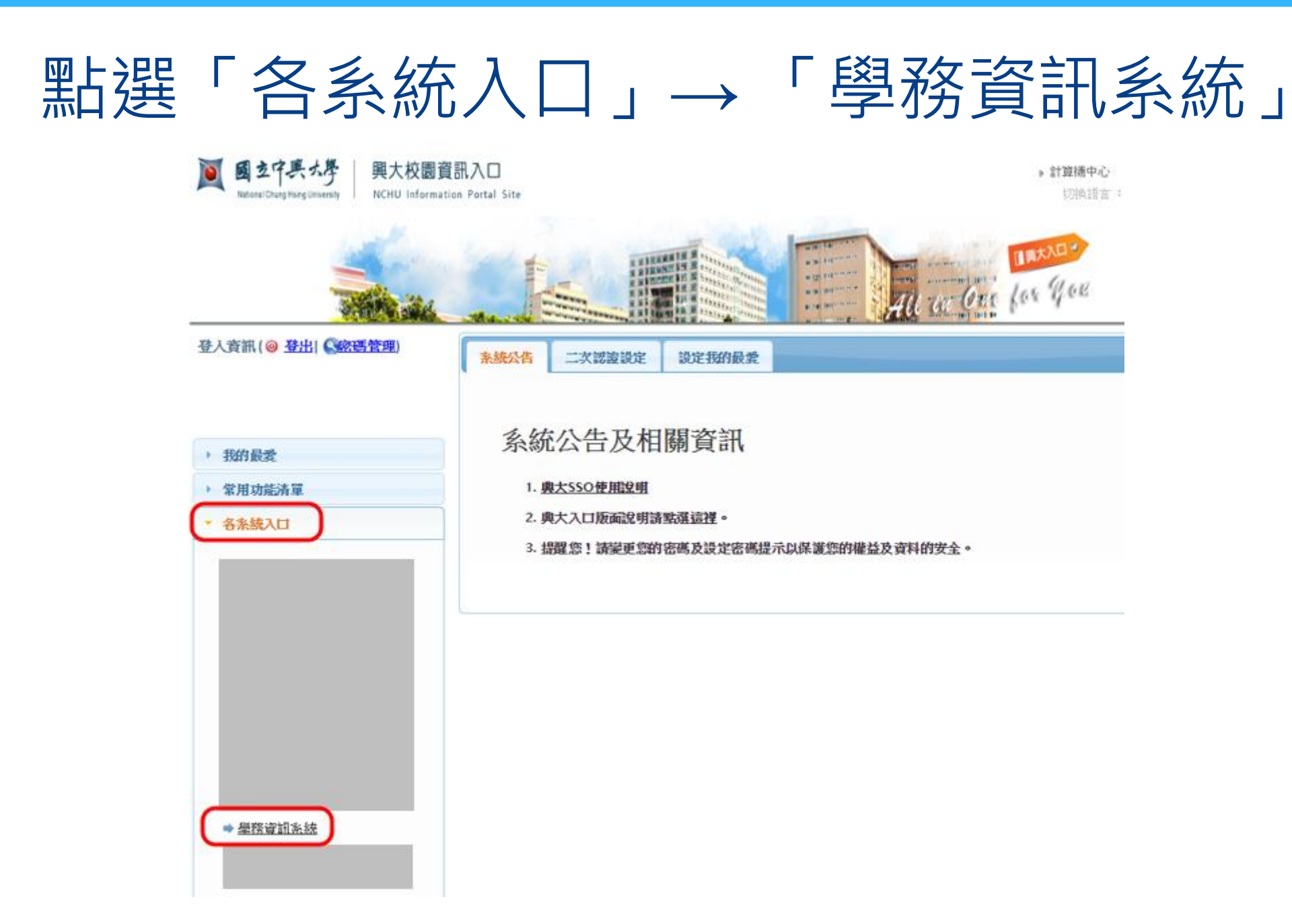

## 進入「教學助理指定作業」 →「TA月費呈核」

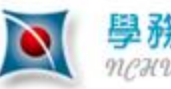

學務資訊系統 MCHU Student Information System

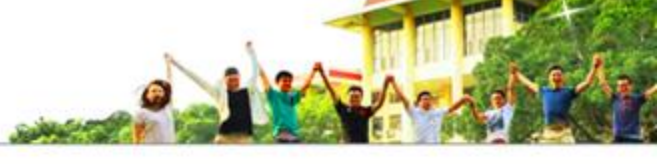

| •           | ۲<br>۲<br>۲ | TA/AA月費資訊 TA<br>職編:<br>學期:1072 | ▲/AA月費呈核 總主持<br>▼ 系所名称 | <ul> <li>時人審核 主管權限授權</li> <li>第: 0011 微生物基因體博士學位學程</li> <li>0011 微生物基因體博士學位學程</li> <li>0012 組織工程與再生醫學博士學位學程</li> </ul> | ▼類型:全部 ▼ | 選擇 呈報月份: |
|-------------|-------------|--------------------------------|------------------------|----------------------------------------------------------------------------------------------------|----------|----------|
| •           | ٢           | 月份                             | 學號                     | 選課號碼                                                                                                    |          | 經費       |
| ● 教學助理指定作業  |             |                                |                        |                                                                                                    | 前一頁 1    | 後一頁      |
| ▲ TA/AA月費呈核 |             |                                |                        |                                                                                                    |          |          |

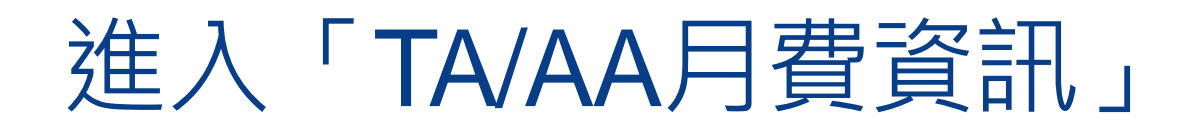

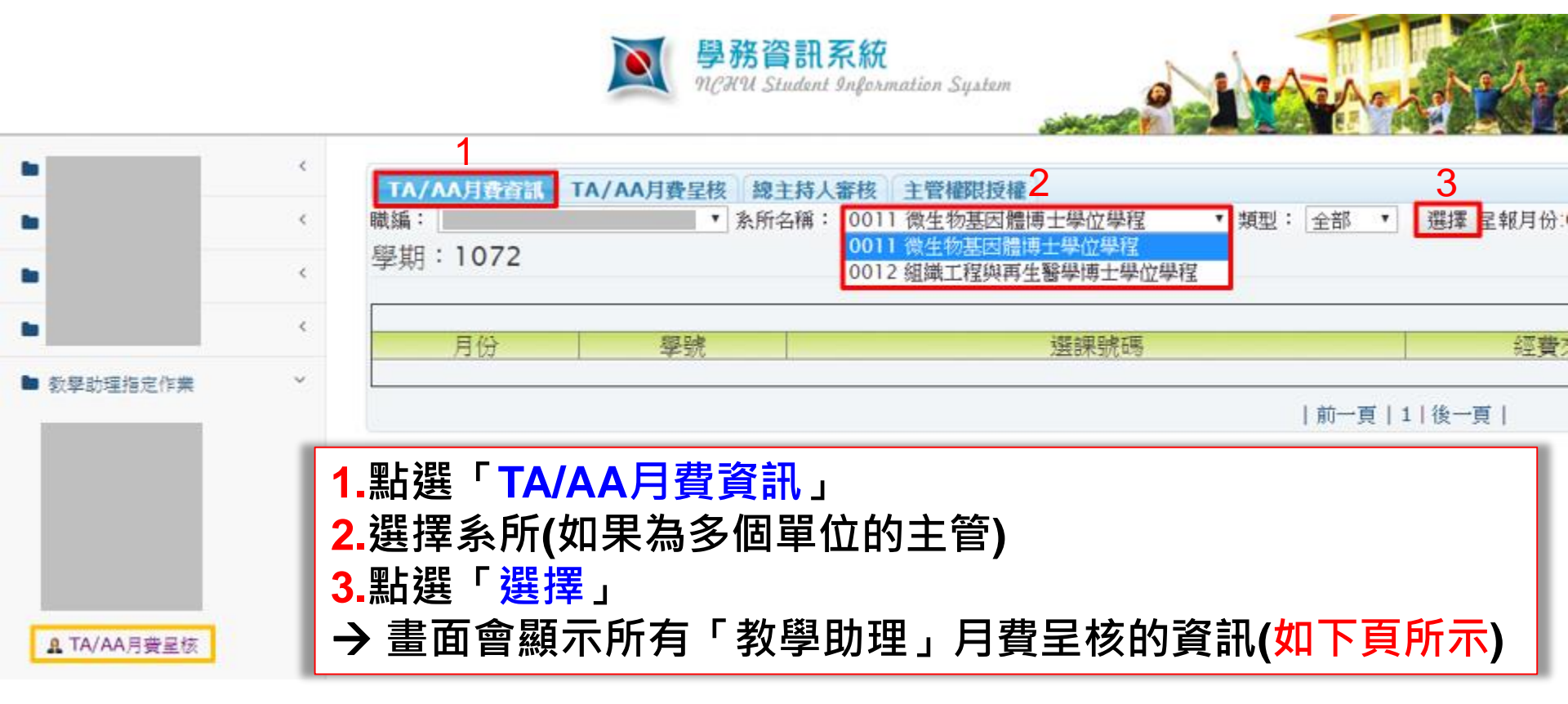

## TA/AA月費資訊

| <b>▼A/A</b><br>職編:<br>選擇<br>學期: | A月費資訊<br>呈報月份:12,開<br>1081 | TA/AA月費呈核 總主<br>主任 ▼ 系所名和<br>始:2019-12-01,結束:20 | <mark>持人審核</mark><br>簿: 011 中国<br>19-12-31。 | 主管權限 | <mark>授權</mark><br>▼ 類型: | 全部    |
|---------------------------------|----------------------------|-------------------------------------------------|---------------------------------------------|------|--------------------------|-------|
|                                 |                            |                                                 |                                             |      |                          | 筆數:11 |
| 月份                              | 學號                         | 選課號碼                                            | 經費來源                                        | 數量   | 單價                       | 備註    |
| 11                              |                            | 3009<br>詞曲選及習作                                  | 108TC30                                     | 1    | 3000                     |       |
| 11                              |                            | 3048<br>明清小說與江戶文藝                               | 108TC30                                     | 1    | 3000                     |       |
| 11                              |                            | 3005<br>左傅                                      | 108TC30                                     | 1    | 3000                     |       |
| 11                              |                            | 3038<br>老子                                      | 108TC30                                     | 1    | 3000                     |       |
| 11                              |                            | a001<br>兼任行政助理                                  | 108TC30                                     | 1    | 15000                    |       |
| 11                              |                            | a001<br>兼任行政助理                                  | 108TC30                                     | 1    | 9000                     |       |
|                                 |                            |                                                 |                                             |      |                          |       |

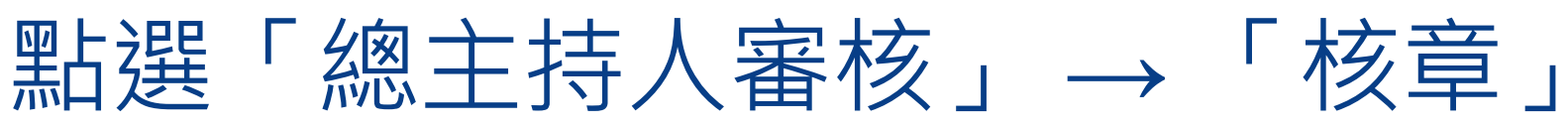

|       |         | 城限月在 | 站後/囲                  | 人名協 | È                    |          |    |             |            | 呈核筆  |
|-------|---------|------|-----------------------|-----|----------------------|----------|----|-------------|------------|------|
| 學號/月份 | 勞保<br>費 | 健保費  | <u>調約</u><br>補充<br>保費 | 勞退  | ,<br>總價/<br>代扣稅<br>額 | 實領<br>金額 | Ā  | 承辦 <i>)</i> |            | 簽核單位 |
|       | 837     | 0    | 57                    | 174 | 4068                 | 2764     | 2  |             | Ļ          |      |
|       | 236     | 0    | 0                     | 0   | 0                    | 2764     | 0  |             | 3          |      |
|       | 837     | 0    | 57                    | 435 | 4329                 |          |    |             |            |      |
|       | 236     | 0    | 0                     | 0   | 0                    | 2764     | 20 |             | 2-         |      |
|       | 837     | 0    | 57                    | 174 | 4068                 |          |    |             |            |      |
|       | 236     | 0    | 0                     | 0   | 0                    | 2764     | 2  |             | 2-         |      |
|       | 837     | 0    | 57                    | 644 | 4538                 |          | _  |             | F          |      |
|       | 236     | 0    | 0                     | 644 | 0                    | 2120     | 2  |             | <u>?</u> - |      |
|       | 1071    | 0    | 287                   | 824 | 17182                | 14698    | 20 | 019-1       | 2-         |      |

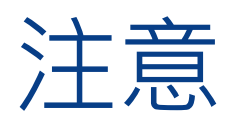

| TA/AA月費<br>新所名稱: 0<br>學期:108 | 資訊<br>11 中國<br>31 | <b>TA/A</b><br>文學系 | A月費呈<br>▼ 類型 | <b>核</b><br>: 全部 | 8主持人<br>            | 審核       | 「<br>單<br>材<br>瓷      | 「承<br>う<br>す<br>す<br>す<br>す<br>う<br>で<br>が<br>う<br>で<br>が<br>う<br>で<br>う<br>の<br>う<br>の<br>う<br>の<br>う<br>の<br>う<br>の<br>う<br>の<br>う<br>の<br>う<br>の<br>う<br>の | ¥<br>王<br>管<br>王<br>名<br>成 | 」與「<br>」欄位<br>/日期,<br>。 | 簽核<br>顯示<br>表示 |
|------------------------------|-------------------|--------------------|--------------|------------------|---------------------|----------|-----------------------|----------------------------------------------------------------------------------------------------|----------------------------|-------------------------|----------------|
| 學號/月份                        | 勞保<br>費           | 機關<br>健保<br>費      | 〕            | 人負擔<br>勞退        | <br>總價/<br>代扣稅<br>額 | 實領<br>金額 | 承                     | 辦人                                                                                                    | 簽核                         | 單位主管                    |                |
|                              | 837<br>236        | 0                  | 57<br>0      | 174<br>0         | 4068<br>0           | 2764     | 2                     | <u>2</u> -<br>3                                                                                                    | 20                         | 02                      |                |
|                              | 837<br>236        | 0                  | 57<br>0      | 435<br>0         | 4329<br>0           | 2764     | 2                     | <u>2</u> -<br>3                                                                                                    | 20                         | 02                      |                |
|                              | 837<br>236        | 0                  | 57<br>0      | 174<br>0         | 4068<br>0           | 2764     | 2                     | <u>2</u> -<br>3                                                                                                    | 20                         | 02                      |                |
|                              | 837<br>236        | 0                  | 57<br>0      | 644<br>644       | 4538<br>0           | 2120     | 2                     | 2-<br>6                                                                                                    | 20                         | 03                      |                |
|                              | 1071<br>302       | 0                  | 287<br>0     | 824<br>0         | 17182<br>0          | 14698    | 20 <sup>-</sup><br>01 | 19-12-<br>14:33                                                                                                    | 20                         | 19-12-02<br>18:13       |                |
|                              |                   |                    |              |                  |                     |          |                       |                                                                                                    | 筆數:                        | 11 核章                   |                |

### 主管權限授權

|          |                      |          | 1      |
|----------|----------------------|----------|--------|
| TA/AA月費資 | 資訊    TA/AA月費呈核    總 | 主持人審核    | 主管權限授權 |
| 系所名稱:    | ▼ 類型: 🧃              | 全部 ▼2 選擇 |        |
| 授權代理     |                      |          |        |
|          |                      |          |        |
| 4        | 3 職員編號               | 姓名       |        |
| 授權       |                      |          |        |

| 1. 點選「主管權限授權」    |
|------------------|
| 2. 確認系所名稱·點選「選擇」 |
| 3. 輸入職員編號        |
| 4. 點選「授權」        |

### 主管取消權限授權

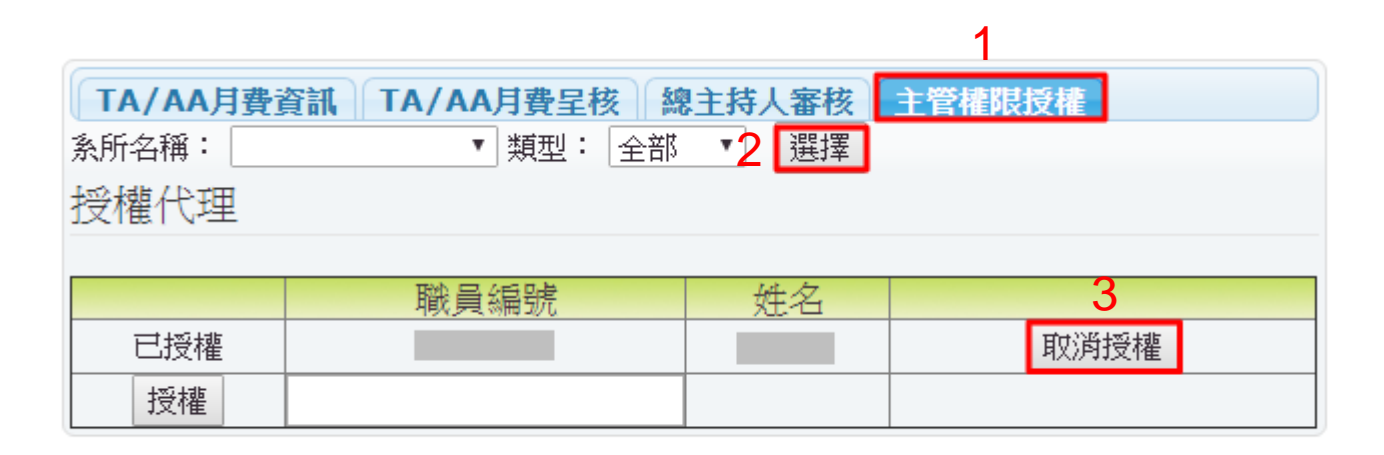

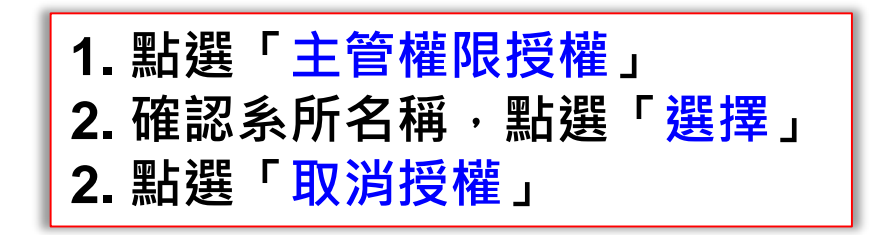